# ELUGLA

#### İnternet Bankacılığı ile E-Devlet Kimlik Doğrulama Süreci

https://www.turkiye.gov.tr/btk-e-kayit-basvurusu-onay-islemleri-gercek-kisi linkini tıklayarak ilgili sayfaya ulaşıyoruz. Turkiye.gov.tr web sitesinin e-Kayıt Başvurusu Onay İşlemleri sayfasına yönlendirileceksiniz. Burada "Kimliğimi Şimdi Doğrula" butonunu seçmeliyiz.

| C türkiye.gov.tr                                                           | 🖶 Hızlı Çözüm 👂 🔻 Size nasıl yardım edebilirim? Q Giriş Yap 🜖                                                                                                    |
|----------------------------------------------------------------------------|----------------------------------------------------------------------------------------------------|
| 🟠 👌 Bilgi Teknolojileri ve İletişim Kur 🤇 e-Kayıt Başvurusu Onay İşlemleri |                                                                                                    |
| Bilgi Teknolojileri ve İletişim Kurumu<br>e-Kayıt Başvurusu Onay İşlemleri | Raylaş                                                                                                    |
|                                                                            | Henüz kimliğinizi doğrulamadınız<br>Bu hizmetten faydalanmak için, aşağıdaki kimlik doğrulama yöntemlerinden sizin için uygun olan<br>bir tanesini kullanarak sisteme giriş yapmış olmanız gerekmektedir.<br>• Mobil İmza<br>• Elektronik İmza<br>• T.C. Kimlik Kartı<br>• İnternet Bankacılığı |

#### Sonraki sayfada " İnternet Bankacılığı" sekmesini tuşlamalıyız.

| KIMLIK DOĞRULAMA                                           | SISTEMI                                                           |                                                                | e-Devlet Kapısı<br>https://www.turkiye.gov.tr |  |  |
|------------------------------------------------------------|-------------------------------------------------------------------|----------------------------------------------------------------|-----------------------------------------------|--|--|
| e-Devlet Şifresi Mobil                                     | Imza Elektronik Imza                                              | T.C. Kimlik Karu                                               | İnternet Bankacılığı                          |  |  |
| T.C. Kimlik Numaranızı ve e<br>kaldığınız yerden devam ede | Devlet Şifrenizi kullanarak ki<br>ebilirsiniz. e-Devlet Şifresi N | mliğiniz doğrulandıktan so<br><mark>edir, Nasıl Alınır?</mark> | onra işleminize                               |  |  |
| * T.C. Kimlik No                                           |                                                                   |                                                                | 0                                             |  |  |
| * e-Devlet Şifresi                                         |                                                                   |                                                                |                                               |  |  |
|                                                            | * e-Devlet <b>şifrenizi unutman</b><br>telefonunuzdan yenileme iş | n <b>z durumunda</b> doğruladığır<br>lemi yapabilirsiniz.      | из сер                                        |  |  |
|                                                            |                                                                   | <u>Şif</u>                                                     | remi Unuttum                                  |  |  |
| İpta                                                       |                                                                   | Giriş Yap                                                      |                                               |  |  |

## Açılan sayfada aktif olarak çalıştığımız ve internet bankacılığı giriş bilgilerine sahip olduğumuz bankayı seçmeliyiz.

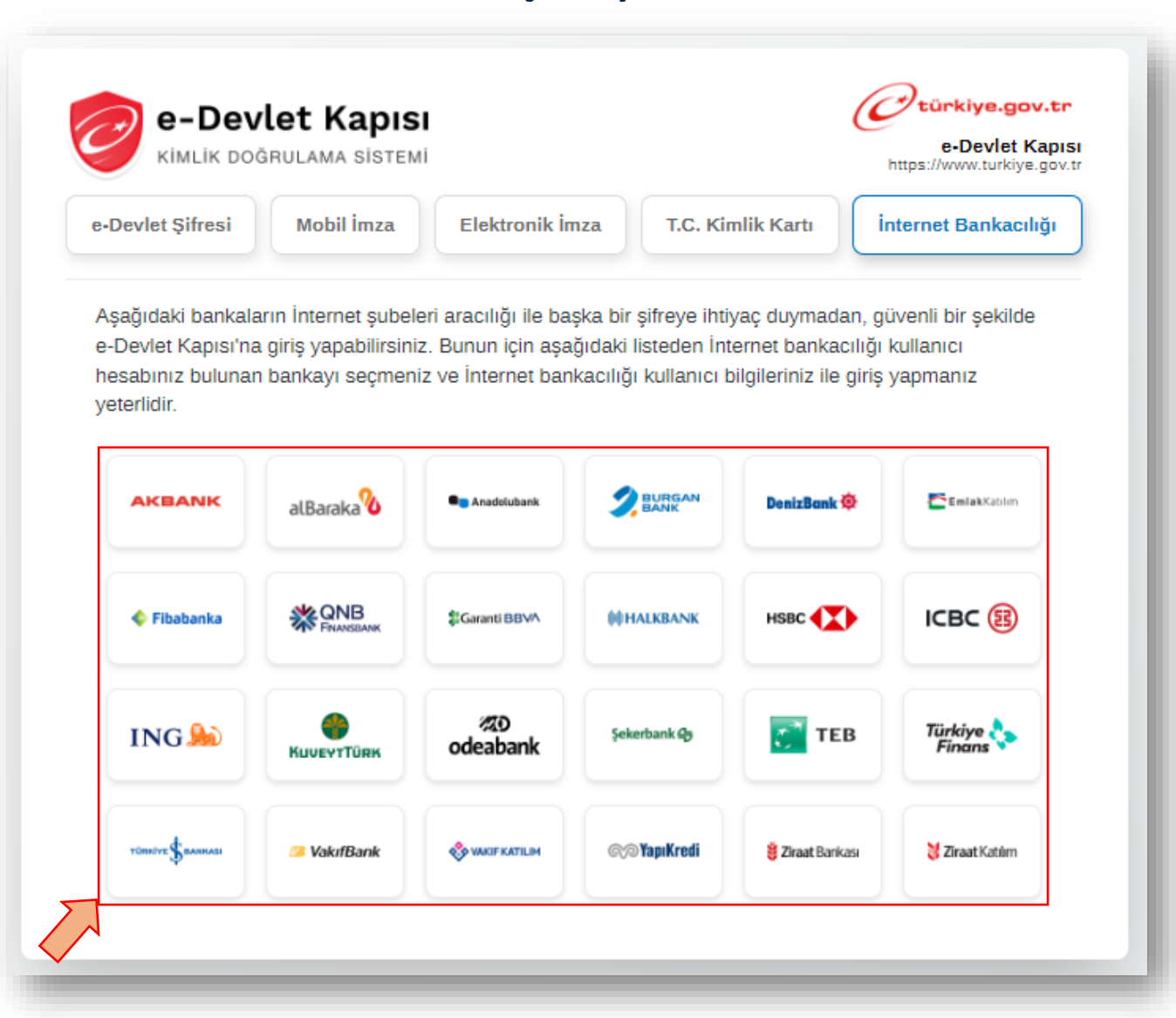

Sonraki sayfada seçtiğimiz bankanın "Müşteri/TC Kimkik Numarası ve Parola "ekranı açılacak, bu ekranda internet bankacılığı bilgilerini girerek E-Devlet Kapısına giriş sağlamalıyız. (Önemli: Aktif çalışılan ve internet bankası giriş bilgileri bilinen banka tercih edilmelidir.)

| e-Devlet Kapısı Girişi<br>türkiye.gov.tr<br>e-Devlet Kapısı için giriş yapıyorsunuz. İşleminiz tamamlandıktan sonra ilgili siteye yönlendirileceks | siniz.                                                                                                   |
|----------------------------------------------------------------------------------------------------|----------------------------------------------------------------------------------------------------|
| İnternet Şubesi ile Giriş                                                                                                    | Yardım ve Güvenlik                                                                                       |
| Güvenli Bankacılığa Hoş Geldiniz<br>Lütfen müşteri numaranızı ya da T.C. kimlik numaranızı ve size özel parolanızı girin.                          | e-Devlet Kapısı'na Garanti BBVA<br>ile Login<br>e-Devlet sifreleri sahsen başvuru ile                    |
| Müşteri / T.C. Kimlik Numarası 9999999999                                                                                                    | PTT, Elçilik veya Konsolosluklardan<br>temin edilebilmektedir. Bu şifre<br>olmadan Garanti BBVA İnternet |
| Parola Parola ?                                                                                                    | Bankacılığı üzerinden e-Devlet<br>Kapısına giriş yapabilirsiniz.                                         |
| Giriş                                                                                                    | Güvenliğiniz için lütfen aşağıdaki bilgilere dikkat edin.                                                |
| Müşteri numaramı ya da parolamı unuttum.<br>İlk kez parola almak istiyorum.                                                                        | DİĞER YARDIM VE GÜVENLİK                                                                                 |

## Sonraki adımda " Güvenlik Kodu " kısmındaki karakterleri gösterilen alana girerek doğrula butonunu seçmeliyiz.

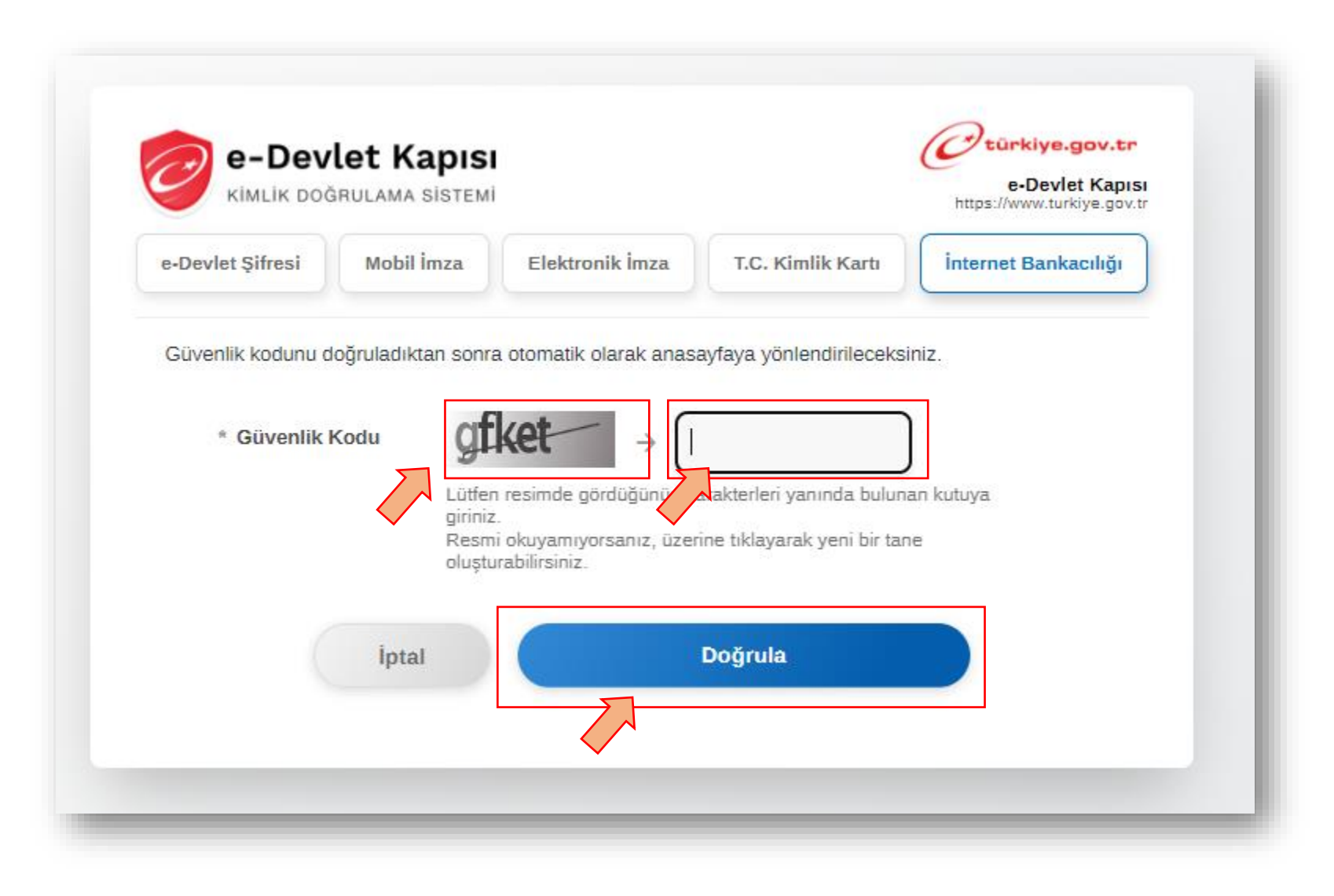

## "Tüzel kişi ( Şirket Yetkilisi) " ise Tüzel Kişiyi seçerek, Gerçek kişi ( Bireysel Kullanım ) ise bir seçim yapmadan ilerleyebiliriz.

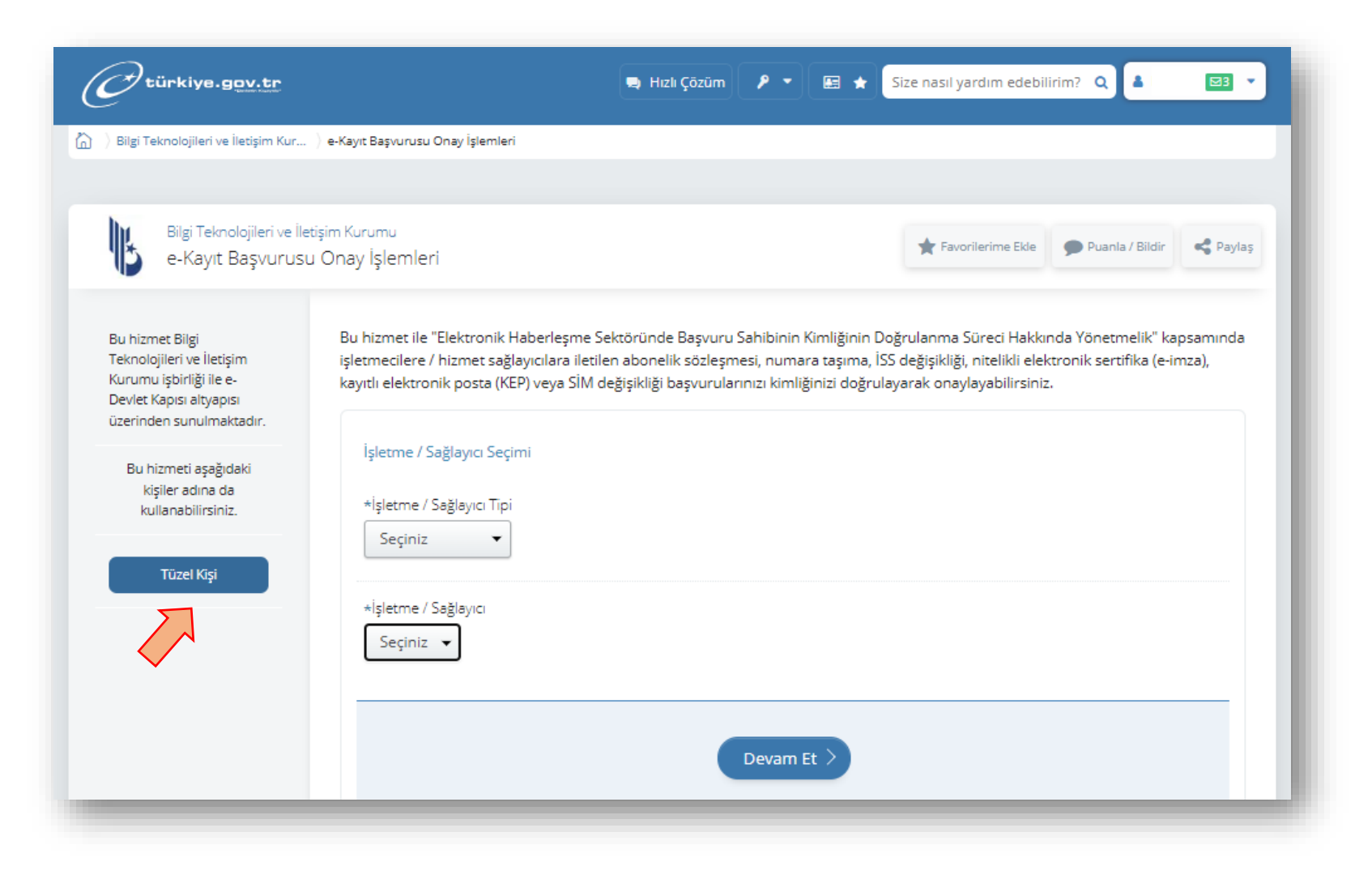

"e-Kayıt Başvurusu Onay İşlemleri " sayfasından İşletme sağlayıcı tipi ve İşletme sağlayıcı seçenekleri üzerinden ilerleyeceğiz. Seçim yapılacak alanlar aşağıdaki gösterilmiştir. Hangi seçenek üzerinden ilerleyeceğimiz sonraki sayfada paylaşılmıştır.

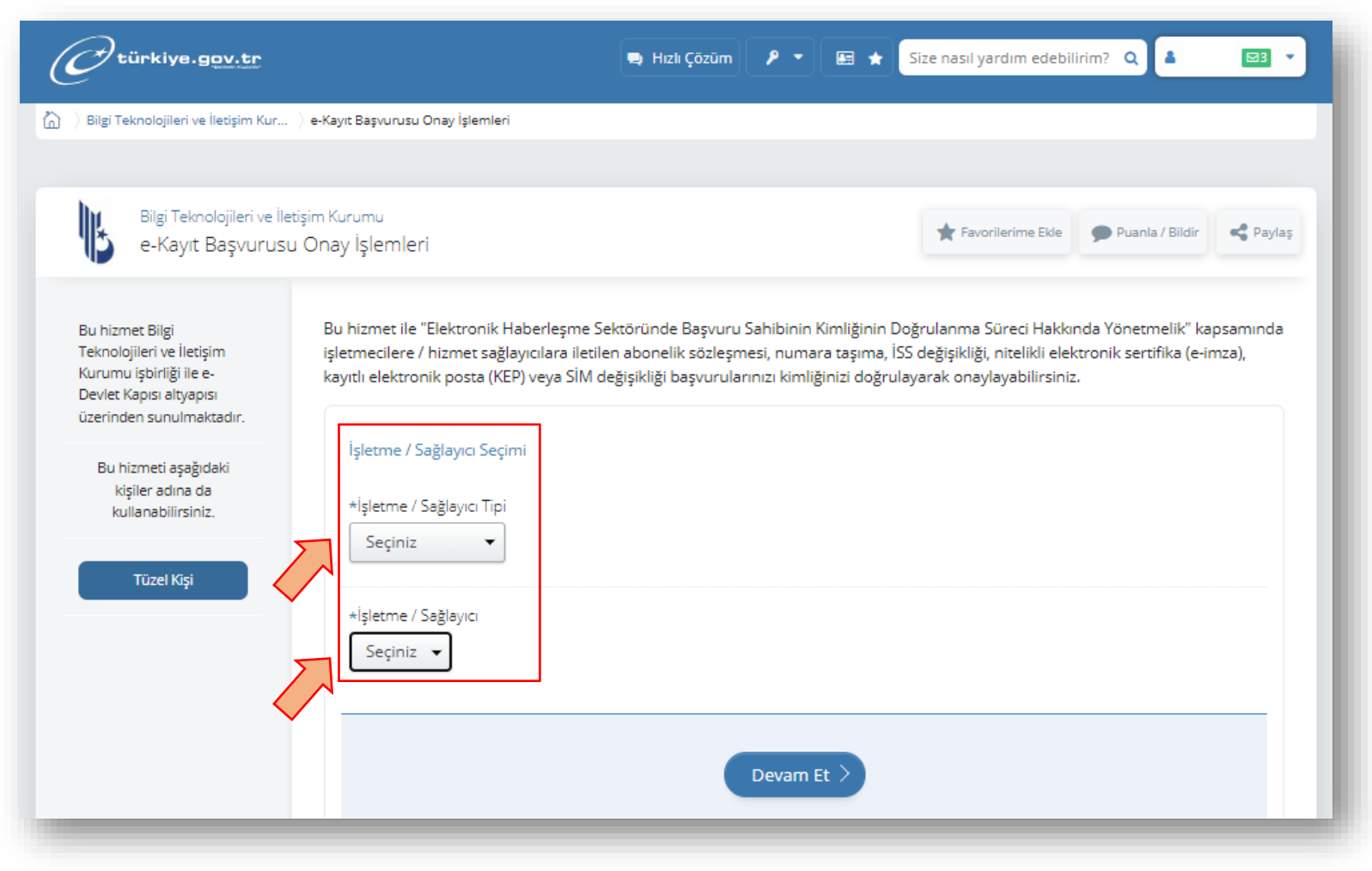

" İşletme / Sağlayıcı Tipi" seçimi yapmalıyız. Satın almış olduğumuz ürünü kapsayan seçim yapılır. Elektronik İmza için "Güvenli e-İmza", KEP için "Kayıtlı e-Posta" seçmeliyiz. Her ikisini seçmek istersek sırayla işlem yapabiliriz.

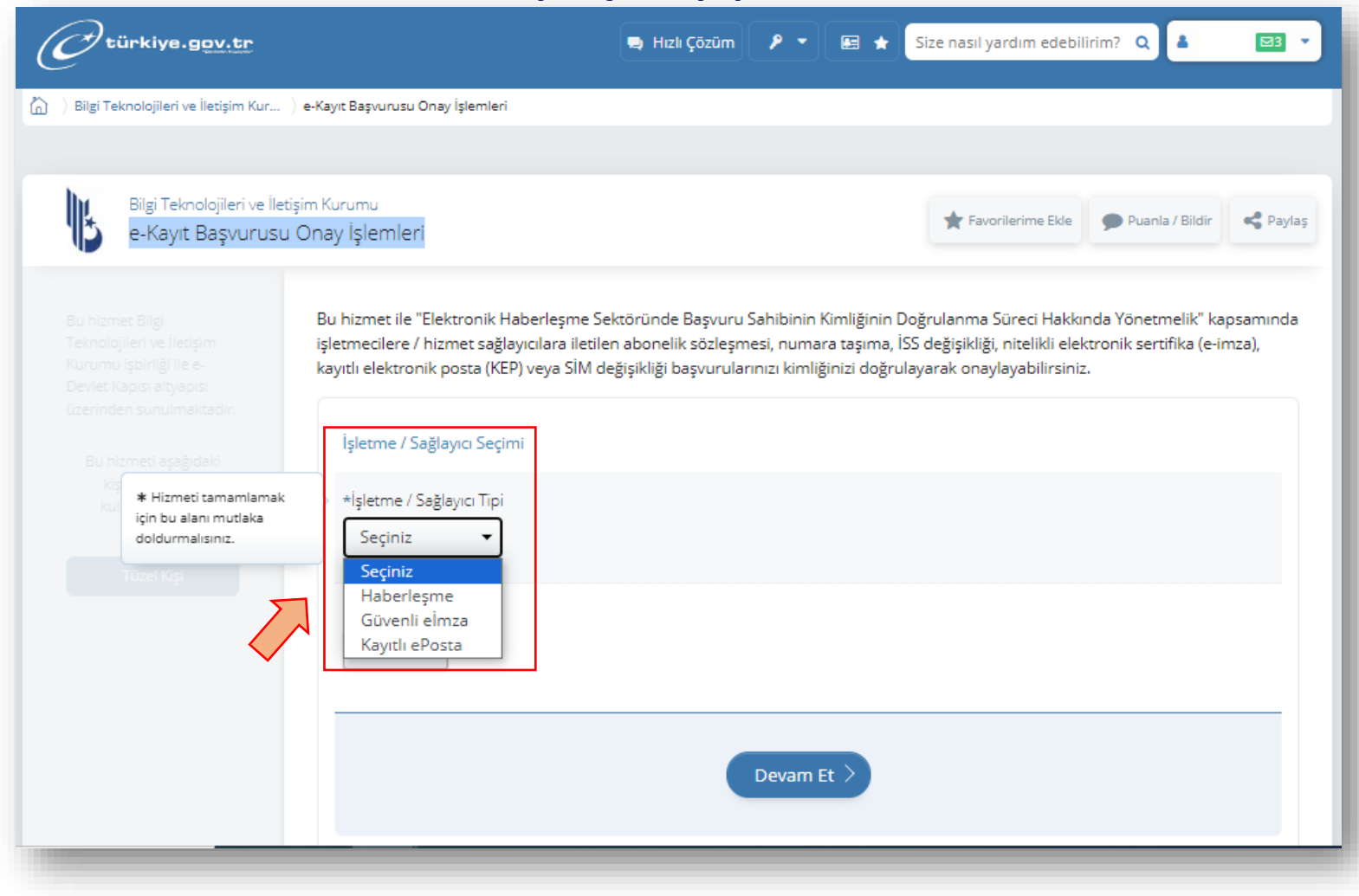

#### "İşletme / Sağlayıcı" seçimi yapmalıyız. E-Tuğra seçip devam et butonuyla ilerlemeliyiz.

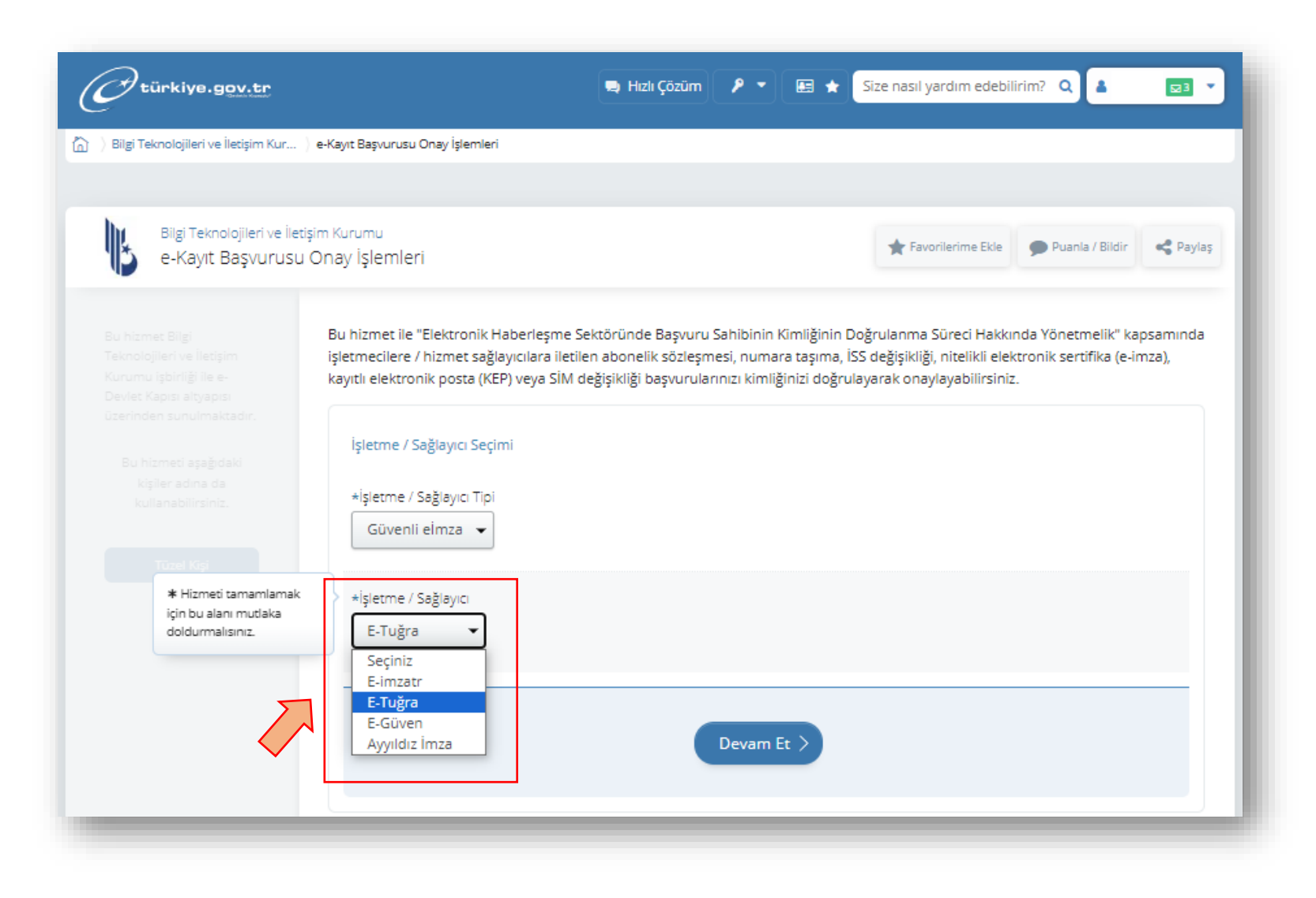

" Başvurularınız" satırındaki hizmet tipi sütununda ürün isimleri gözükmektedir. Birden fazla ürün alındıysa alt alta gözükecektir. Ürünün karşısındaki "Onayla" butonunu seçmeliyiz.

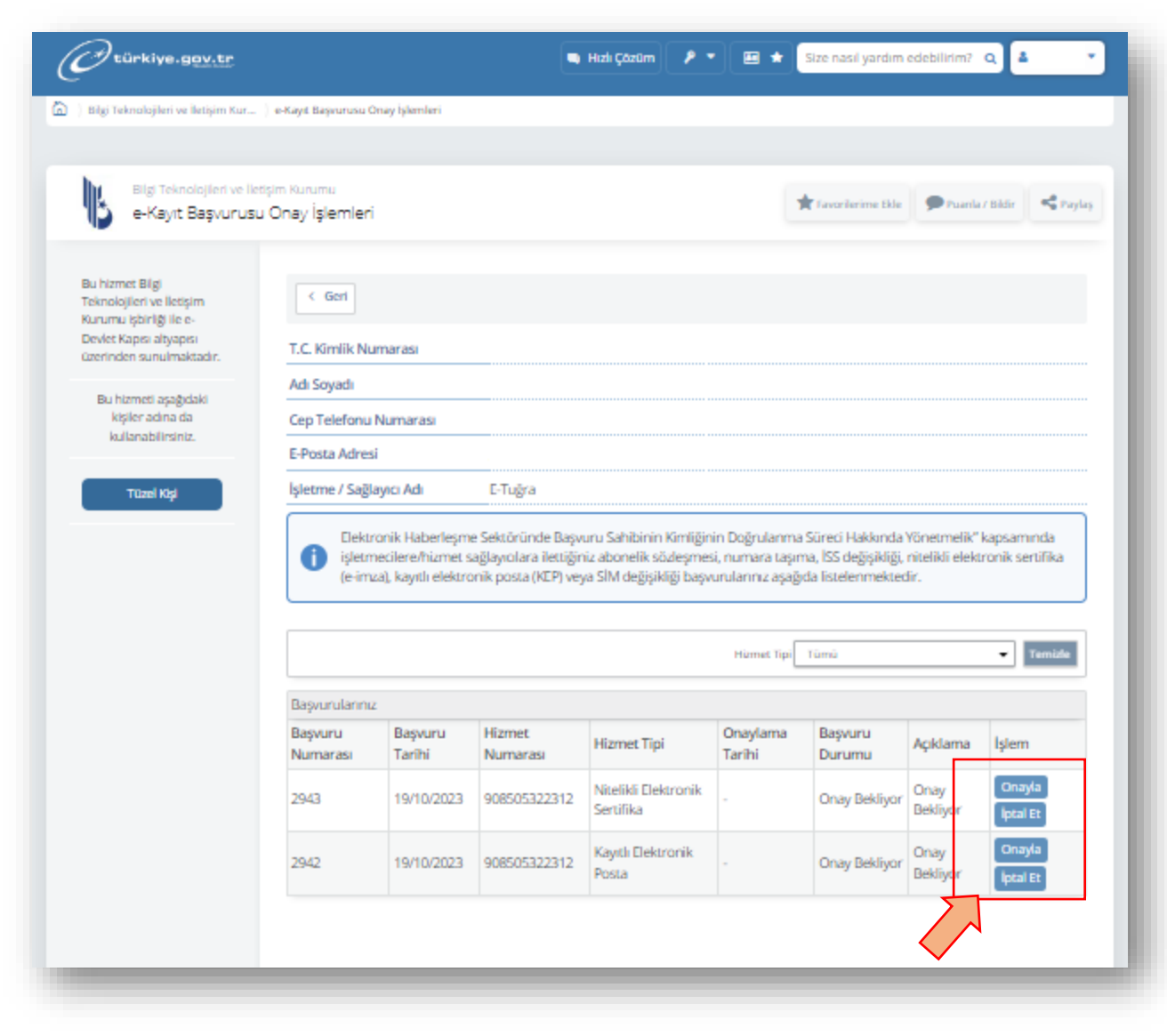

"Başvurunuzu ve kimlik bilgilerinizi" doğrulandığınıza dair kutucuğu işaretlemeli. Sözleşme şartları gelecek, okuduktan sonra onayla butonunu seçerek ilerlemeliyiz.

| e-Kayıt Başvurus                                                        | su Onay İşlemleri                                                                                          |                                                                                                    | 🖈 Favorilerime Ekle 🗩 Puanla / B | ildir S Paylaş |
|-------------------------------------------------------------------------|----------------------------------------------------------------------------------------------------|----------------------------------------------------------------------------------------------------|----------------------------------|----------------|
| Bu hizmet Bilgi<br>Teknolojileri ve lletişim<br>Kurumu izbirliği ile e- | < Geri                                                                                                    |                                                                                                    |                                  |                |
| Devlet Kapısı altyapısı<br>üzerinden sunulmaktadır.                     | T.C. Kimlik Numarası                                                                                       |                                                                                                    |                                  |                |
| B. Harris and date                                                      | Adı Soyadı                                                                                                 |                                                                                                    |                                  |                |
| kişiler adına da                                                        | Cep Telefonu Numarasi                                                                                      |                                                                                                    |                                  |                |
| kulanabiirsiniz.                                                        | E-Posta Adresi                                                                                             |                                                                                                    |                                  |                |
| Tüzel Kişi                                                              | İşletme / Sağlayıcı Adı                                                                                    | E-Tuğra                                                                                                    |                                  |                |
|                                                                         | Başvuru Numarası                                                                                           | 2943                                                                                                    |                                  |                |
|                                                                         | Başvuru Tarihi                                                                                             | 19/10/2023                                                                                                    |                                  |                |
|                                                                         | Hizmet Numarası                                                                                            | 908505322312                                                                                                    |                                  |                |
|                                                                         | Hizmet Tipi                                                                                                | Nitelikli Elektronik Sertifika                                                                                                    |                                  |                |
|                                                                         | İşlem Tarihi                                                                                               |                                                                                                    |                                  |                |
|                                                                         | Başvuru Durumu                                                                                             | Onay Bekliyor                                                                                                    |                                  |                |
|                                                                         | Açıklama                                                                                                   | Onay Bekliyor                                                                                                    |                                  |                |
|                                                                         | Basvuru Bilgileriniz                                                                                       |                                                                                                    |                                  |                |
|                                                                         | İşlem Türü                                                                                                 |                                                                                                    | e-lmza Başvurusu                 |                |
|                                                                         | İşlem Belgesi PDF Adresi                                                                                   |                                                                                                    | tiklayınız                       |                |
| 2                                                                       | * 🗆 Yukanda yer veril<br>sağlayıcı tarafından ha<br>doğruluğunu onaylıyor<br>Bu şərti kabul etmediğiniz ta | en bilgilerim / tercihlerim doğrultusunda işlet<br>arlanan e-lmza Başvurusu işlem belgesini ve<br>um.<br>kdrda işleme davam edemazsiniz. | meci / hiamet<br>kimliğimin      |                |

Tüm başvurular onaylandıktan sonra "Başvuru Durumu" sütununda onaylandı statüsünü görebiliriz.

E-Devlet kimlik doğrulama işlemini başarılı bir şekilde tamamlandınız. Dilerseniz aktivasyon için 0850 532 23 12 numaralı çağrı merkezimizi arayabilirsiniz.

| Bilgi Teknolojileri ve İletişi<br>e-Kayıt Başvurusu C                   | m Kurumu<br>Dnay İşlemleri |                      |                      |                                   |                                      |                  |                |           |
|-------------------------------------------------------------------------|----------------------------|----------------------|----------------------|-----------------------------------|--------------------------------------|------------------|----------------|-----------|
|                                                                         |                            |                      |                      |                                   | *                                    | avorilerime Ekle | 🗩 Puanla / Bik | fir Payla |
| Bu hizmet Bilgi<br>Teknolojileri ve iletişim<br>Kurumu işbirliği ile e- | < Geri                     |                      |                      |                                   |                                      |                  |                |           |
| Devlet Kapısı altyapısı<br>üzerinden sunulmaktadır.                     | T.C. Kimlik Nur            | marasi               |                      |                                   |                                      |                  |                |           |
| Bu hizmeti asağıdaki                                                    | Adı Soyadı                 |                      |                      |                                   |                                      |                  |                |           |
| kişiler adına da                                                        | Cep Telefonu f             | Numarasi             |                      |                                   |                                      |                  |                |           |
| Kunanatatin sina.                                                       | E-Posta Adresi             |                      |                      |                                   |                                      |                  |                |           |
| Tüzel Kişi                                                              | İşletme / Sağla            | iyici Adı            | E-Tuğra              |                                   |                                      |                  |                |           |
|                                                                         | (e-imz                     | a), kayıtlı elektror | nik posta (KEP) veya | ı SIM değişikliği başvur          | ularınız aşağıda l<br>Hümet Tipi Tür | istelenmektedir. | •              | Ternizle  |
|                                                                         |                            |                      |                      |                                   |                                      |                  |                |           |
|                                                                         | Başvurularınız             | Ramon                | Linnat               |                                   | Onaulama                             | Bacago           |                |           |
|                                                                         | Numarası                   | Tarihi               | Numarasi             | Hizmet Tipi                       | Tarihi                               | Durumu           | Açıklama       | İşlem     |
|                                                                         | 2943                       | 19/10/2023           | 908505322312         | Nitelikli Elektronik<br>Sertifika | 19/10/2023                           | Onaylandi        | Onaylandı      | Görüntüle |
|                                                                         | 2942                       | 19/10/2023           | 908505322312         | Kayıtlı Elektronik<br>Posta       | 19/10/2023                           | Onaylandi        | Onaylandı      | Görüntüle |
|                                                                         |                            |                      |                      |                                   |                                      |                  |                |           |